## Prior appointment at India Consular and Visa Application Centre (ICVAC) in

<u>Spain</u>

You must book an appointment from our website, **www.vfsglobal.com/india/spain** to book one now. Register your account by clicking on "I don't have an account";

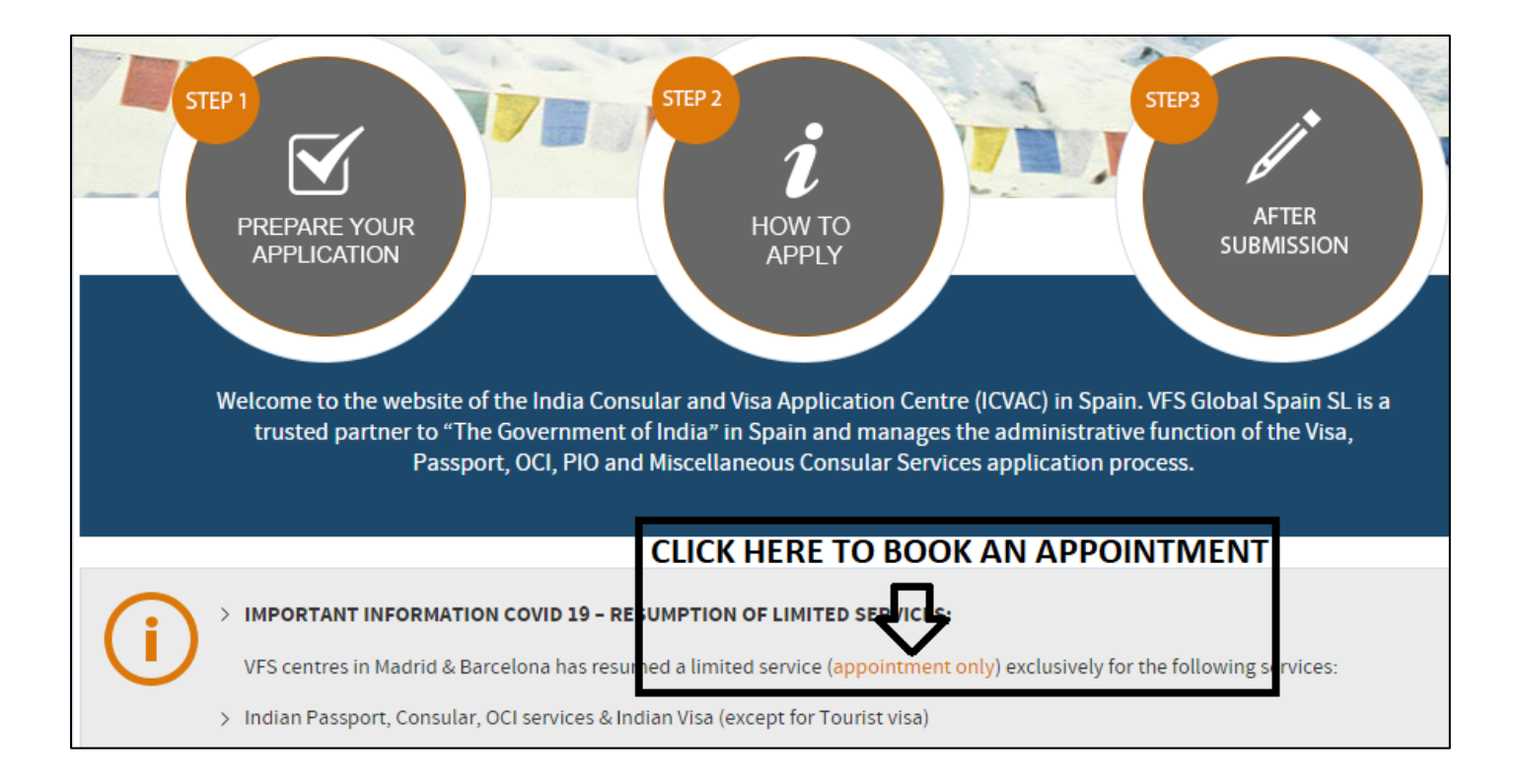

| Sign in                                   |   |
|-------------------------------------------|---|
| Enter your email and password to continue |   |
| Email*                                    |   |
| jane.doe@email.com                        |   |
| Password*                                 |   |
| *****                                     | ۲ |
|                                           |   |
| Sign In                                   |   |
| Forgot Password I don't have an acco      |   |

Once you click on new user, it will ask you to fill your information in order to create your account.

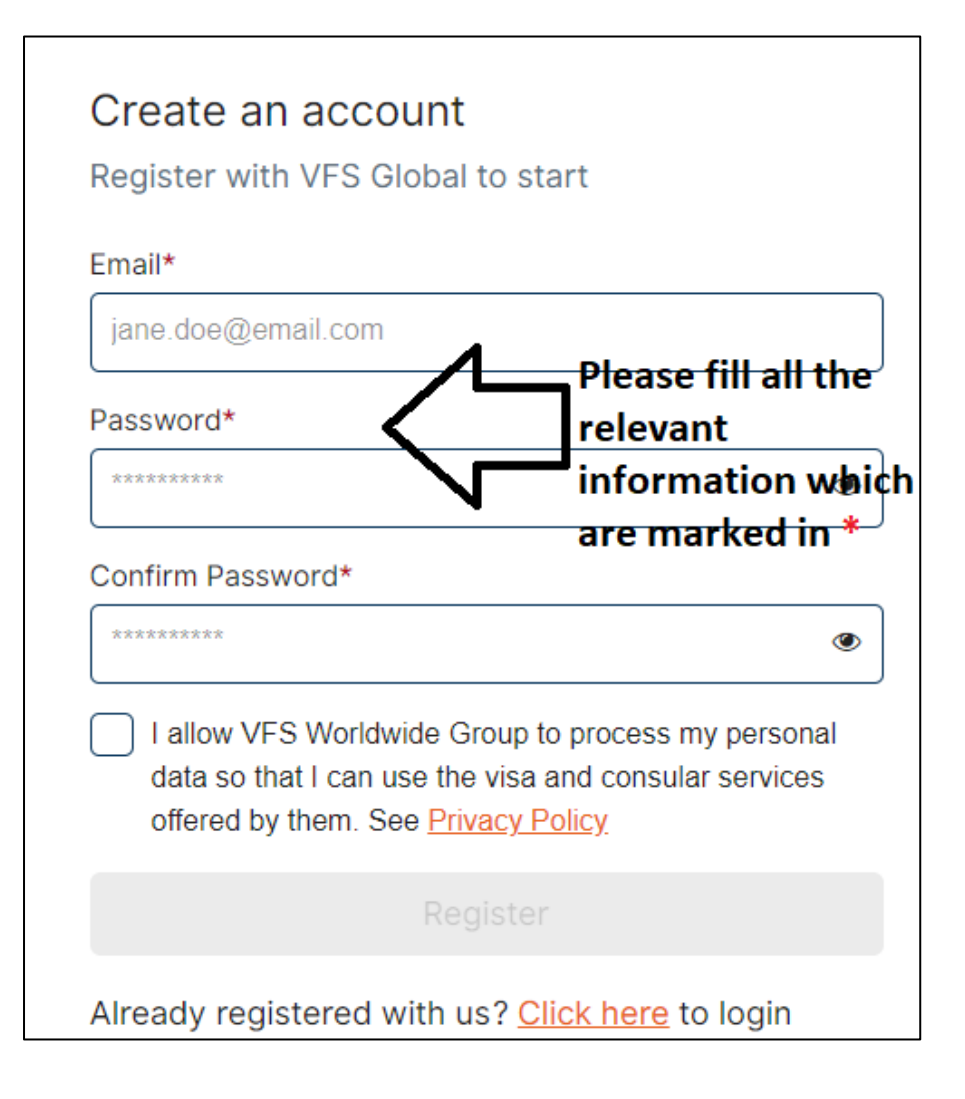

To proceed with the appointment system, kindly activate your account by clicking on the activation link received in your email account used while registration.

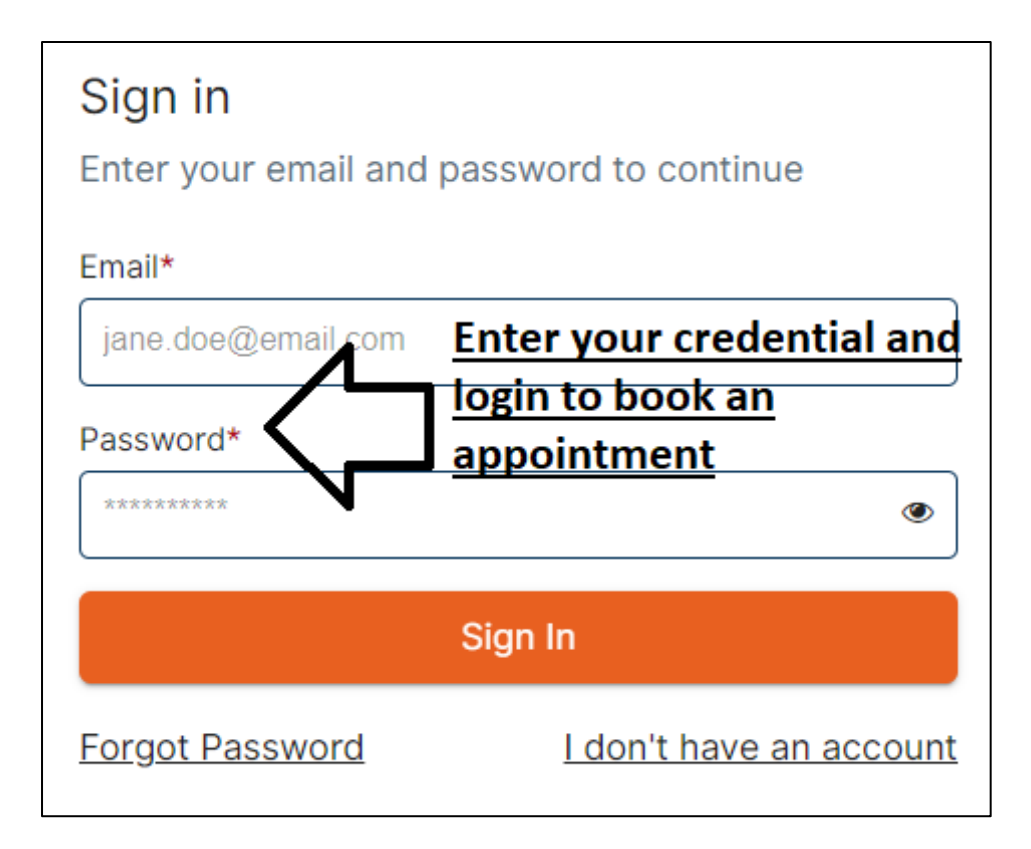

| In Progress Application(s) Active                                      | application(s)                                             | Start New Booking                                                                         |
|------------------------------------------------------------------------|------------------------------------------------------------|-------------------------------------------------------------------------------------------|
| No Application(s) Found.                                               |                                                            | 仑                                                                                         |
|                                                                        |                                                            | Click on " <u>Start New Booking</u> "                                                     |
|                                                                        |                                                            |                                                                                           |
| All fields are mandatory                                               |                                                            |                                                                                           |
| Application                                                            | Details                                                    |                                                                                           |
| Please provide information about<br>Applicant 1 chooses will be applie | the type of visa you wish t<br>d to each of the applicants | o apply for. Be aware that the appointment category<br>added to your appointment booking. |
| Choose your Visa Application Cer                                       | tre*                                                       | 2 Centres                                                                                 |
| Choose your Visa Application Cer                                       | tre                                                        | •                                                                                         |
|                                                                        |                                                            |                                                                                           |
| Choose your appointment catego                                         | ry*                                                        |                                                                                           |
| Select your appointment category                                       |                                                            | •                                                                                         |
|                                                                        |                                                            |                                                                                           |
| Choose your sub-category*                                              |                                                            |                                                                                           |
| Select your sub-category                                               |                                                            | •                                                                                         |
|                                                                        |                                                            |                                                                                           |
|                                                                        |                                                            |                                                                                           |
|                                                                        | Contin                                                     |                                                                                           |

Select VFS centre either VFS Madrid or VFS Barcelona. After that, choose your appointment category.

E.g. To submit visa application select visa service

\*\* Select Indian services if you wish to apply for fresh or renewal of Indian passport, fresh or renewal of OCI, PIO to OCI or any consular services.

After clicking on continue, kindly fill all the relevant information. This information will be of applicant who is going to apply.

| First Name*             |                    |                               |   |  |
|-------------------------|--------------------|-------------------------------|---|--|
| Enter your first name   |                    |                               |   |  |
| Last Name*              |                    |                               |   |  |
| Please enter last name. |                    |                               |   |  |
| Gender*                 | Fill a             | all <sup>ate of Birth</sup> * |   |  |
| Select                  | -                  | DD/MM/YYYY                    |   |  |
| Current Nationality*    |                    |                               |   |  |
| Select                  |                    |                               | - |  |
| N                       |                    |                               |   |  |
| Passport Number*        | Passport Number* P |                               |   |  |
| Enter passport number   |                    | DD/MM/YYYY                    |   |  |
|                         |                    |                               |   |  |
|                         |                    |                               |   |  |
| Contact number *        |                    |                               |   |  |
| 44                      | 012345648382       | After filling all             |   |  |
| Email*                  |                    | information click on          |   |  |
| Enter Email Address     |                    | "Save"                        |   |  |
|                         |                    |                               |   |  |
|                         |                    | $\sim$                        |   |  |
| Cancel                  |                    | Save                          |   |  |

Please note: In case of minor, parent can fill their details. In addition, if your passport is expired then please fill future expiry date of passport. *E.g.* 12/12/2021

| Pick an appointment date                                                |            |         |     |            |  |  |  |
|-------------------------------------------------------------------------|------------|---------|-----|------------|--|--|--|
| Free and paid 🔲 Unavailable                                             |            |         |     |            |  |  |  |
|                                                                         | March 2021 |         |     | $\bigcirc$ |  |  |  |
| MON                                                                     | TUE WED    | THU FRI | SAT | SUN        |  |  |  |
| 1                                                                       | 2 3        | 4 5     |     |            |  |  |  |
| 8                                                                       | 9 10       | 11 12   |     |            |  |  |  |
| 15                                                                      | 16 17      | 18 19   |     |            |  |  |  |
| 22                                                                      | 23 24      | 25 26   |     |            |  |  |  |
| 29 30 31 Select any available date &<br>time as per your<br>convenience |            |         |     |            |  |  |  |
| Go Back                                                                 |            |         |     |            |  |  |  |

Follow the steps and select date and time of your desired appointment. You will receive an appointment confirmation letter on your e-mail, which you must bring on the day of your appointment along with your supporting documents.

For more information, please visit <u>www.vfsglobal.com/india/spain</u>